# **PCAN-Router**

# **User Manual**

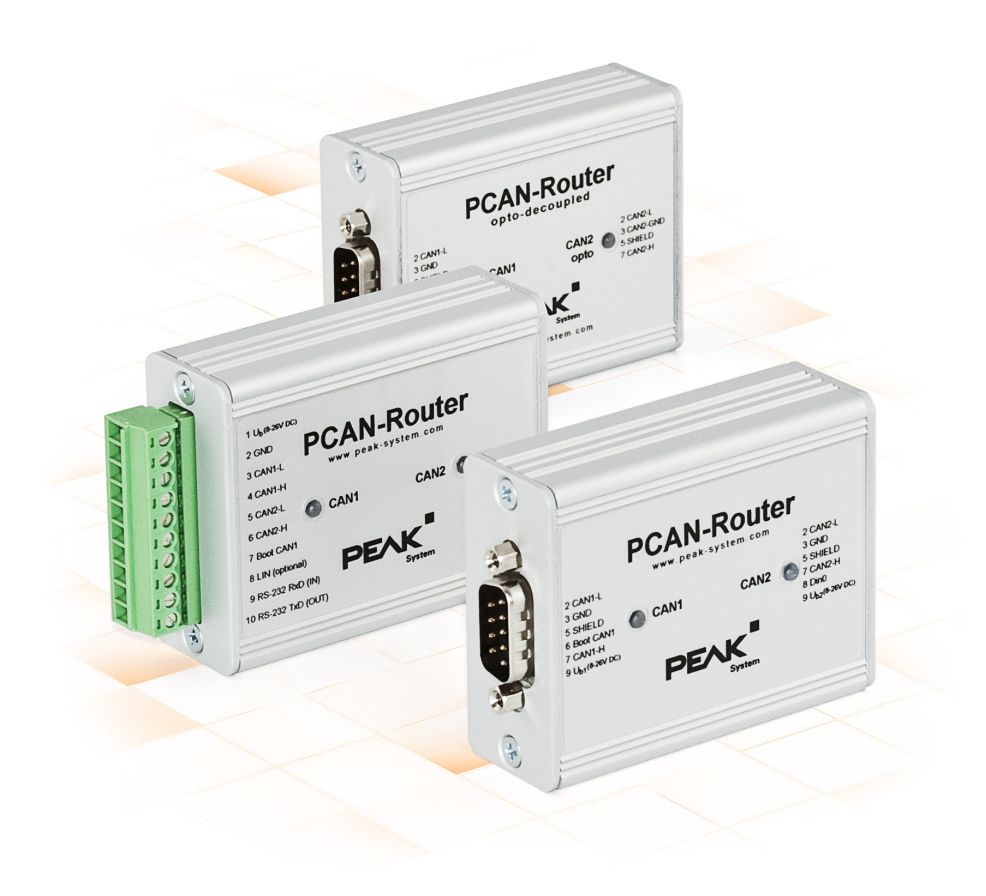

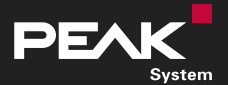

User Manual 3.0.0 • © 2023 PEAK-System Technik GmbH

## **Relevant Products**

| Product Name                  | Model                                                                                     | Part Number                    |
|-------------------------------|-------------------------------------------------------------------------------------------|--------------------------------|
| PCAN-Router                   | 2 D-Sub connectors,<br>additional digital input                                           | IPEH-002210<br>from SN 01000   |
| PCAN-Router                   | Screw terminal block (Phoenix),<br>additional serial interface                            | IPEH-002210-P<br>from SN 01000 |
| PCAN-Router<br>opto-decoupled | 2 D-Sub connectors,<br>galvanic isolation for connector CAN2,<br>additional digital input | IPEH-002211<br>from SN 00020   |

## Imprint

PCAN is a registered trademark of PEAK-System Technik GmbH.

All other product names in this document may be the trademarks or registered trademarks of their respective companies. They are not explicitly marked by  $^{\text{m}}$  or  $^{\text{o}}$ .

© 2023 PEAK-System Technik GmbH

Duplication (copying, printing, or other forms) and the electronic distribution of this document is only allowed with explicit permission of PEAK-System Technik GmbH. PEAK-System Technik GmbH reserves the right to change technical data without prior announcement. The general business conditions and the regulations of the license agreement apply. All rights are reserved.

PEAK-System Technik GmbH Otto-Röhm-Straße 69 64293 Darmstadt Germany Phone: +49 6151 8173-20 Fax: +49 6151 8173-29

www.peak-system.com info@peak-system.com

Document version 3.0.0 (2023-02-07)

# Contents

| Im | print | t                                             | 2   |
|----|-------|-----------------------------------------------|-----|
| Re | leva  | nt Products                                   | . 2 |
| Co | onten | ts                                            | 3   |
| 1  | Intro | oduction                                      | 5   |
|    | 1.1   | Properties at a Glance                        | 6   |
|    | 1.2   | Scope of Supply                               | 7   |
|    | 1.3   | Prerequisites for Operation                   | 7   |
| 2  | Con   | nectors and Operating Elements                | 8   |
|    | 2.1   | D-Sub Connectors                              | . 9 |
|    | 2.2   | Screw Terminal Block                          | .11 |
| 3  | Hare  | dware Configuration                           | 13  |
|    | 3.1   | Coding Solder Bridges                         | 13  |
|    | 3.2   | Power supply for external devices             | 16  |
|    | 3.3   | J5 Connector Panel: JTAG Ports                | 18  |
|    | 3.4   | J4 Connector Panel: Serial Ports              | 19  |
| 4  | Ope   | ration                                        | 20  |
|    | 4.1   | Status LEDs                                   | 20  |
| 5  | Crea  | ating Own Firmware                            | 21  |
|    | 5.1   | Library                                       | .23 |
| 6  | Firm  | nware Upload                                  | 24  |
|    | 6.1   | System Requirements                           | 24  |
|    | 6.2   | Preparing Hardware                            | .25 |
|    | 6.3   | Firmware Transfer via CAN                     | 27  |
|    | 6.4   | Uploading Firmware via the Serial Connections | .30 |

| 7 Technical Data                                  |    |
|---------------------------------------------------|----|
| Appendix A CE-Certificate                         |    |
| Appendix B UKCA-Certificate                       |    |
| Appendix C Dimension Drawings                     |    |
| Appendix D Port Assignment of the Microcontroller |    |
| Appendix E Disposal                               | 42 |

# 1 Introduction

The PCAN-Router is a dual-channel CAN module whose NXP LPC21 series programmable microcontroller provides the option of using the CAN messages on both channels on a flexible basis. This gives a whole range of options for manipulation, evaluation, filtering, and routing of CAN messages.

Using the programming library and the GNU compiler for C and C++, a firmware is created and then transferred to the module via CAN. At delivery, the PCAN-Router is equipped with a demo firmware that forwards CAN messages 1:1 between both channels at 500 kbit/s. The corresponding source code is included as example in the scope of supply.

The module is installed in an aluminum profile casing, and is shipped in versions with two D-Sub connectors or a screw-terminal strip.

## 1.1 Properties at a Glance

- NXP LPC21 series microcontroller (16/32-bit ARM CPU)
- 32 kbyte EEPROM
- Two High-speed CAN channels (ISO 11898-2) with bit rates from 40 kbit/s up to 1 Mbit/s
- Complies with CAN specifications 2.0 A/B
- Galvanic isolation of the D-Sub connector CAN 2 (only applies to the opto-decoupled version)
- Status signaling with two 2-color LEDs
- Connections via two 9-pin D-Sub connectors or one 10-pole screw-terminal strip (Phoenix)
- Additional digital input (only applies to models with D-Sub connectors)
- Aluminum casing, optional with DIN rail fixing option available
- Voltage supply from 8 to 30 V
- Extended operating temperature range from -40 to +85 °C (-40 to +185 °F)
- New firmware can be loaded via CAN interface

# 1.2 Scope of Supply

- PCAN-Router in aluminum casing
- IPEH-002210-P: Mating connector Phoenix Contact MC 1.5/10-ST-3.81

### Download

- Windows development package with:
  - GCC ARM Embedded
  - Flash program
  - Programming examples
- Manual in PDF format

## 1.3 Prerequisites for Operation

- Power supply in the range of 8 to 30 V DC
- For uploading a new firmware via CAN:
  - CAN interface of the PCAN series for the computer (e.g. PCAN-USB)
  - Operating system Windows 11 (x64), 10 (x86/x64)

# 2 Connectors and Operating Elements

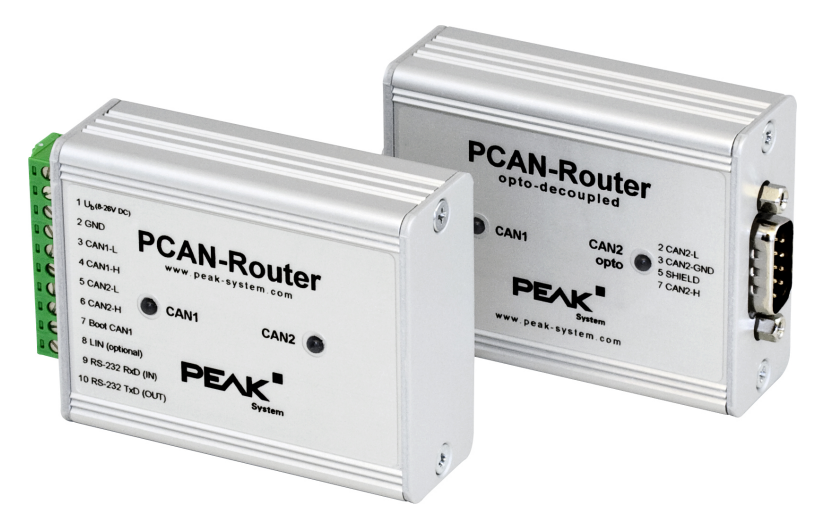

PCAN-Router with 10 connection poles or 2 x 9-pin D-Sub connectors and 2 status LEDs

The following connections can be used depending on the version:

- 10-pole screw terminal block (IPEH-002210-P)
- 2 x 9-pin D-Sub connectors (m) (IPEH-002210/11)
- I/O pin: digital input on CAN channel 2 (IPEH-002210)
- I/O pin: digital input on CAN channel 1 (IPEH-002211)
- RS-232 interface for serial data transmission (IPEH-002210-P)
- Boot input for activation of the CAN bootloader for firmware upload (see section 6.2 *Preparing Hardware*)
- Serial and debugging ports of the microcontroller (see chapter 3 Hardware Configuration)

## 2.1 D-Sub Connectors

The PCAN-Router (IPEH-002210/11) each have two 9-pin D-Sub connectors, which are used for the CAN channels CAN1 and CAN2. The CAN lines (CAN-High, CAN-Low) are laid out corresponding to the CiA<sup>®</sup> 106 specification.

The power supply of the PCAN-Router can be provided via both D-Sub connectors. The opto-decoupled version (IPEH-002211) can only be supplied via CAN1. The supply connections  $U_{b1}$  and  $U_{b2}$  are connected internally without feedback. Thus, different voltage sources can be connected.

With the D-Sub connector CAN1, the bootloader for the firmware upload can be additionally activated via pin 6. The channel CAN1 (IPEH-002210) or CAN2 (IPEH-002211) additionally contains a digital input named Din0, which can be evaluated by the microcontroller.

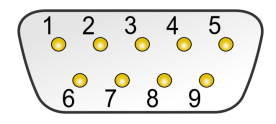

Pin assignment D-Sub connector

### Pin assignment IPEH-002210:

| Pin | Function at CAN channel 1                       | Function at CAN channel 2                   |
|-----|-------------------------------------------------|---------------------------------------------|
| 1   | +5 V supply for external devices (optional)     | +5 V supply for external devices (optional) |
| 2   | CAN1-Low                                        | CAN2-Low                                    |
| 3   | GND                                             | GND                                         |
| 4   | Reserved                                        | Not used                                    |
| 5   | SHIELD                                          | SHIELD                                      |
| 6   | Boot (High-active)<br>Activation CAN bootloader | Not used                                    |
| 7   | CAN1-High                                       | CAN2-High                                   |
| 8   | Not used                                        | Din0 (Low-active)                           |
| 9   | Power supply +U <sub>b1</sub>                   | Power supply +U <sub>b2</sub>               |

### Pin assignment IPEH-002211 (opto-decoupled):

| Pin | Function at CAN channel 1                       | Function at CAN channel 2                                            |
|-----|-------------------------------------------------|----------------------------------------------------------------------|
| 1   | +5 V supply for external devices<br>(optional)  | +5 V supply for external devices<br>(optionall, via DC/DC converter) |
| 2   | CAN1-Low                                        | CAN2-Low                                                             |
| 3   | GND                                             | GND                                                                  |
| 4   | Reserved                                        | Not used                                                             |
| 5   | SHIELD                                          | SHIELD                                                               |
| 6   | Boot (High-active)<br>Activation CAN bootloader | Not used                                                             |
| 7   | CAN1-High                                       | CAN2-High                                                            |
| 8   | Din0 (Low-active)                               | Not used                                                             |
| 9   | Power supply +U <sub>b1</sub>                   | Not used                                                             |

## 2.2 Screw Terminal Block

The PCAN-Router (IPEH-002210-P) has a 10-pin screw terminal block for connecting the following components:

- Power supply
- CAN channels 1 and 2
- RS-232
- CAN bootloader activation (via pin 7)

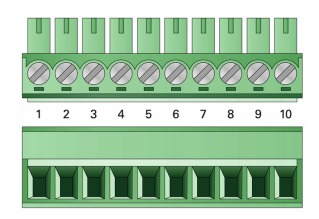

Screw terminal block (Phoenix) Mating connector Phoenix Contact MC 1.5/10-ST-3.81

#### **Terminal assignment Screw terminal block:**

| Terminal | Identifier     | Function                                |
|----------|----------------|-----------------------------------------|
| 1        | U <sub>b</sub> | Power supply 8 to 30 V DC               |
| 2        | GND            | Ground                                  |
| 3        | CAN1-Low       | CAN channel 1 Low                       |
| 4        | CAN1-High      | CAN channel 1 High                      |
| 5        | CAN2-Low       | CAN channel 2 Low                       |
| 6        | CAN2-High      | CAN channel 2 High                      |
| 7        | Boot CAN       | Activation CAN bootloader (High-active) |
| 8        | Reserved       | Reserved                                |
| 9        | RS-232 RxD     | RS-232 interface                        |
| 10       | RS-232 TxD     |                                         |

For further connection details that are not needed for programming of the PCAN-Router because of implementation in a library, see also Appendix D *Port Assignment of the Microcontroller*.

# 3 Hardware Configuration

For special applications, several settings can be done on the circuit board of the PCAN-Router by using solder bridges.

- Coding solder bridges for polling by the firmware (see section 3.1 Coding Solder Bridges)
- D-Sub versions IPEH-002210/-11 only: Supply of external devices with 5 Volts via the D-Sub connector (see section 3.2 Power supply for external devices)
- Debugging ports of the microcontroller (see section 3.3 J5 Connector Panel: JTAG Ports)
- Serial ports (see section 3.4 J4 Connector Panel: Serial Ports)

# 3.1 Coding Solder Bridges

The board has four coding solder bridges to assign a permanent state to the corresponding input bits of the microcontroller. The four positions for coding solder bridges (ID 0 - 3) are each assigned to one port of the microcontroller. A bit is set (1) if the corresponding solder field is open.

A concrete application is the identification of a PCAN-Router on the CAN bus during a firmware upload, especially if several routers are connected and in operation.

The status of the ports is relevant in the following cases:

- The loaded firmware is programmed so that it reads the status at the corresponding ports of the microcontroller. For example, the activation of certain functions of the firmware or the coding of an ID is conceivable here.
- For a firmware upload via CAN the PCAN-Router is identified by a 4-bit ID which is determined by the solder bridges (default setting: ID15, all solder fields open).

| Solder Field       | ID0  | ID1  | ID2  | ID3  |
|--------------------|------|------|------|------|
| Binary Digit       | 0001 | 0010 | 0100 | 1000 |
| Decimal Equivalent | 1    | 2    | 4    | 8    |

### Activate coding solder bridges:

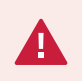

**Risk of short circuit!** Soldering on the PCAN-Router may only be performed by qualified electrical engineering personnel.

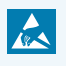

**Attention!** Electrostatic discharge (ESD) can damage or destroy components on the card. Take precautions to avoid ESD.

- 1. Disconnect the PCAN-Router from the power supply.
- 2. Unscrew the housing on both sides.
  - For D-Sub version:

Remove the screws next to one of the two D-Sub connectors.

3. Pull out the board.

4. Solder the solder bridge(s) on the board according to the desired setting.

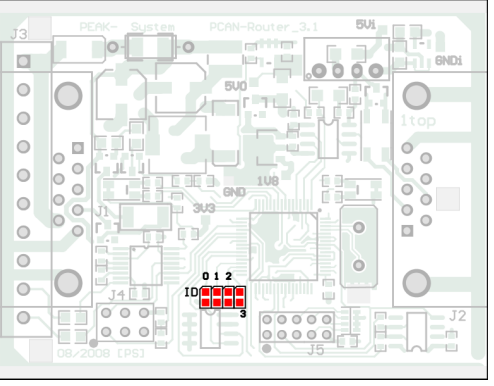

| Position   | 0       | 1     | 2       | 3    |
|------------|---------|-------|---------|------|
| Port µC    | P0.4    | P0.5  | P0.6    | P0.7 |
|            |         |       |         |      |
| Solder Fie | eld Sta | tus I | Port St | atus |
| Low        |         |       |         |      |
| High       |         |       |         |      |
|            |         |       | iigii   |      |
|            |         |       |         |      |

Position of the coding solder fields

- 5. Carefully put the board back into the housing.
- 6. For D-Sub version:

Reinsert the two screws at the D-Sub connector.

7. Screw the two sides of the housing back together.

## 3.2 Power supply for external devices

### D-Sub versions IPEH-002210/-11 only

External devices with low power consumption (e.g. bus converters) can be supplied via the CAN connection CAN1 and CAN2. With a solder bridge for each CAN channel on the board of the PCAN-Router a voltage of 5 Volt can be applied to pin 1 of the D-Sub connector. The current consumption may not exceed 100 mA per CAN connection.

### Activate 5 V supply:

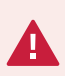

**Risk of short circuit!** Soldering on the PCAN-Router may only be performed by qualified electrical engineering personnel.

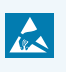

**Attention!** Electrostatic discharge (ESD) can damage or destroy components on the card. Take precautions to avoid ESD.

- 1. Disconnect the PCAN-Router from the power supply.
- 2. Unscrew the housing on both sides.
- 3. Remove the screws next to one of the two D-Sub connectors.
- 4. Pull out the board.

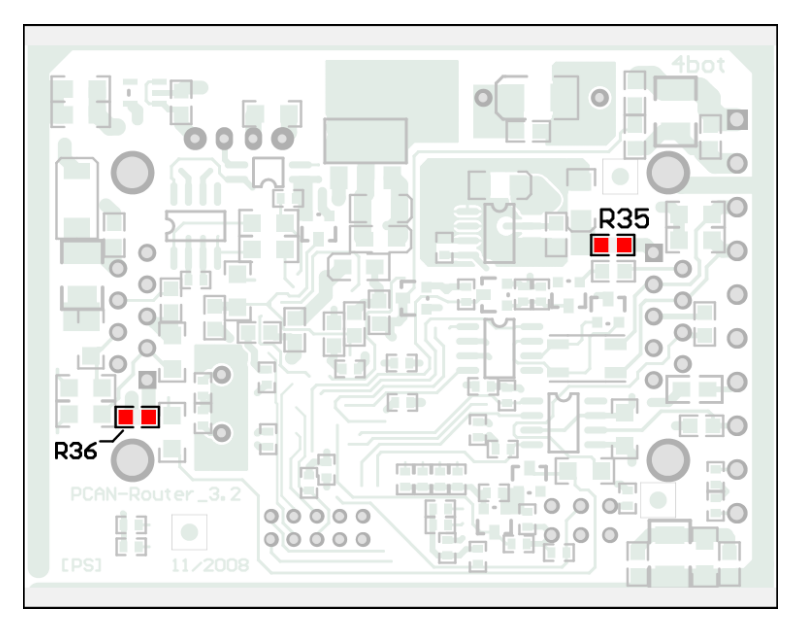

5. Solder the solder bridge(s) on the board according to the desired setting.

Position of the solder fields for the supply of external devices (D-Sub connector R35 for CAN1, R36 for CAN2)

| D-Sub Connector | 5 Volt Supply<br>None (Default) | Pin 1 |
|-----------------|---------------------------------|-------|
| R35 (CAN1)      |                                 |       |
| R36 (CAN2)      |                                 |       |

- 6. Carefully put the board back into the housing.
- 7. Reinsert the two screws at the D-Sub connector.
- 8. Screw the two sides of the housing back together.

## 3.3 J5 Connector Panel: JTAG Ports

The unequipped connector panel J5 on the board of the PCAN-Router can be used as an access possibility to the JTAG ports of the microcontroller LPC2194/01 ( $\mu$ C) for hardware debugging.

| 2 | 4      | 6 | 8          | 10      |
|---|--------|---|------------|---------|
| 0 | 0      | 0 | $\bigcirc$ | 0       |
| 0 | igodol | 0 | igodol     | $\odot$ |
| 1 | 3      | 5 | 7          | 9       |

| Pin  | Signal | Port µC | Internal Wiring |
|------|--------|---------|-----------------|
| 1, 2 | GND    |         |                 |
| 3    | /Reset | /Reset  | Pull-up         |
| 4    | 3.3 V  |         |                 |
| 5    | ТСК    | P1.29   | Pull-down (R30) |
| 6    | TMS    | P1.30   | Pull-up         |
| 7    | TDO    | P1.27   | Pull-up         |
| 8    | TDI    | P1.28   | Pull-up         |
| 9    | RTCK   | P1.26   | Pull-down (R31) |
| 10   | TRST   | P1.31   | Pull-up         |

If constant internal pull-down wiring of the TCK or RTCK signals is not suitable for your purposes, you can remove the respective pull-down resistor on the circuit board of the PCAN-Router by soldering it out. Both resistors (each 10 k $\Omega$ ) are located next to the connector panel J5 (see figures).

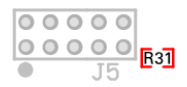

Board top side

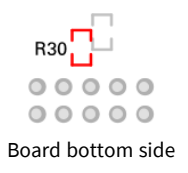

## 3.4 J4 Connector Panel: Serial Ports

The unequipped connector panel J4 on the board of the PCAN-Router can be used as an access possibility to the serial ports of the microcontroller LPC2194/01 ( $\mu$ C).

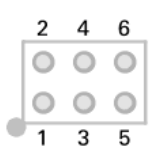

| Pin | Signal    | Port μC |
|-----|-----------|---------|
| 1   | RxD0      | P0.1    |
| 2   | TxD0      | P0.0    |
| 3   | Not used  |         |
| 4   | /Boot_ser | P0.14   |
| 5   | GND       |         |
| 6   | +5.0 V    |         |

The RxD0 and TxD0 signals are forwarded to a level converter for the RS-232 standard. The PCAN-Router model with screw terminal block provides access to the adjusted signals at terminals 9 (RS-232 RxD) and 10 (RS-232 TxD).

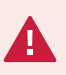

**Attention!** The RxD0 (pin 1) and TxD0 (pin 2) signals in connector panel J4 are designed for TTL levels only. Using RS-232 levels at these connections can cause damage to the electronics of the PCAN-Router.

# 4 Operation

The PCAN-Router is activated by applying the supply voltage to the respective connectors. More information about the connections can be found in chapter 2 *Connectors and Operating Elements*. The firmware in the flash memory is subsequently run.

On delivery, the PCAN-Router is supplied with an example firmware which forwards CAN messages 1:1 between the two channels at 500 kbit/s. An incoming CAN message causes a change between green and orange of the LED status indication for the respective CAN channel.

The source code for the example firmware <code>01\_ROUTING</code> and further examples can be downloaded from the following link:

www.peak-system.com/quick/DLP-DevPack

More about firmware can be found in chapter 5 Creating Own Firmware.

## 4.1 Status LEDs

Routing firmware is pre-installed on delivery. Therefore, the LEDs CAN1 and CAN2 light up between green and orange on incoming CAN messages.

Additionally, they light up orange when the bootloader is activated. Additional LED functions can be programmed with your own firmware. More details can be found in the programming examples supplied.

# 5 Creating Own Firmware

With the help of the PEAK-DevPack development package, you can program your own application-specific firmware for PEAK-System programmable hardware products. For each supported product, examples are included.

On delivery the PCAN-Router is supplied with the example firmware 01\_ROUTING which forwards CAN messages 1:1 between both CAN channels.

#### System requirements:

- Computer with operating system Windows 11 (x64), 10 (x86/x64)
- CAN interface of the PCAN series to upload the firmware to your hardware via CAN

### Download of the development package:

www.peak-system.com/quick/DLP-DevPack

### Content of the package:

Build Tools Win32\

Tools for automating the build process for Windows 32-bit

Build Tools Win64\

Tools for automating the build process for Windows 64-bit

Compiler\

Compilers for the supported programmable products

- Debug\
  - OpenOCD and configuration files for hardware which supports debugging
  - VBScript SetDebug\_for\_VSCode.vbs to modify the example directories for the Visual Studio Code IDE with Cortex-debug
  - Detailed information about debugging in the enclosed documentation of the PEAK-DevPack Debug Adapter

Hardware\

Sub directories with firmware examples for supported hardware. Use the examples for starting your own firmware development.

PEAK-Flash\

Windows software for uploading the firmware to your hardware via CAN

LiesMich.txt and ReadMe.txt

Short documentation how to work with the development package in German and English

SetPath\_for\_VSCode.vbs

VBScript to modify the example directories for the Visual Studio Code IDE

### Creating your own firmware:

- 1. Create a folder on your computer. We recommend using a local drive.
- 2. Unzip the development package PEAK-DevPack.zip completely into the folder. No installation is required.
- 3. Run the script SetPath\_for\_VSCode.vbs. This script will modify the example directories for the Visual Studio Code IDE. Afterwards, each example directory has a folder called .vscode containing the needed files with your local path information.
- 4. Launch Visual Studio Code. The IDE is available free of charge from Microsoft: <u>https://code.visualstudio.com</u>.
- 5. Select the folder of your project and open it. For example: d:\PEAK-DevPack\Hardware\PCAN-Router\Examples\ 01\_ROUTING

You can edit the C code and use the menu *Terminal* > *Run Task* to call *make clean, make all,* or to compile a single file.

- 6. Create your firmware with *make all*. The firmware is the \*.bin in the out subdirectory of your project folder.
- 7. Prepare your hardware for firmware upload like described in section 6.2 *Preparing Hardware*.

8. Use the PEAK-Flash tool to upload your firmware to the PCAN-Router via CAN. The tool is either started via the menu *Terminal > Run Task > Flash Device* or from the subdirectory of the development package. Chapter 6.2 *Preparing Hardware* describes the process. A CAN interface of the PCAN series is required.

# 5.1 Library

The development of applications for the PCAN-Router is supported by the library libPCAN-RouterGNU\*ys.a (\* stands for version number), a binary file. You can access all resources of the PCAN-Router by means of this library. The library is documented in the header files (\*.h) which are located in the inc subdirectory of each example directory.

# 6 Firmware Upload

The microcontroller in the PCAN-Router can be equipped with new firmware in two different ways:

### • Via CAN (recommended):

Via a CAN channel and with the Windows software PEAK-Flash, the firmware can be transferred from the computer to the PCAN-Router. See section 6.3 *Firmware Transfer via CAN*.

### Via serial ports:

This requires access to the circuit board of the PCAN-Router. See section 6.4 *Uploading Firmware via the Serial Connections*.

## 6.1 System Requirements

- CAN interface of the PCAN series for the computer, for example PCAN-USB
- CAN cabling between the CAN interface and the PCAN-Router with correct termination at both ends of the CAN bus with 120 Ohm each.
- Operating system Windows 11 (x64), 10 (x86/x64)
- If you want to update several PCAN-Router on the same CAN bus with new firmware, you must assign an ID to each device. See section 3.1 *Coding Solder Bridges*.

## 6.2 Preparing Hardware

For an upload of new firmware via CAN, the CAN bootloader must be activated in the PCAN-Router. The firmware transfer can only be done via CAN channel 1.

### **Activating CAN Bootloader:**

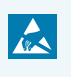

**Attention!** Electrostatic discharge (ESD) can damage or destroy components on the card. Take precautions to avoid ESD.

- 1. Disconnect the PCAN-Router from the power supply.
- 2. Establish a connection between **Boot** and the power supply **U**<sub>b1</sub>, **U**<sub>b2</sub>, or **U**<sub>b</sub>.

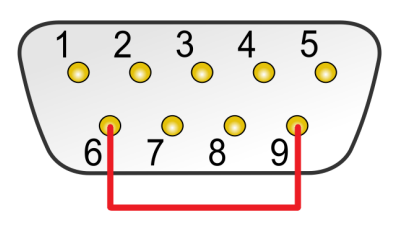

Connection at D-Sub connector CAN1 between the pins 6 and 9

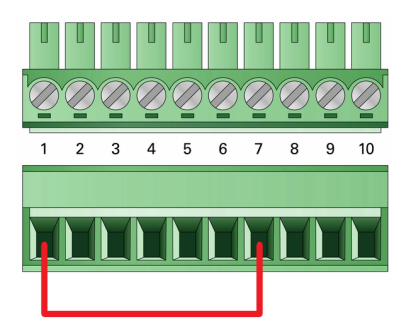

Connection at the screw terminal block between terminals 1 and 7

Because of that, a High level is later applied to the **Boot** connection.

 Connect a CAN bus of the PCAN-Router with a CAN interface connected to the computer. Pay attention to the proper termination of the CAN cabling (2 x 120 Ohm).

> **Risk of short circuit!** A CAN cable with D-Sub connectors must not have a connection on pin 6, as it can be seen on 1:1 cables, for example. At other CAN nodes (e.g. a CAN interface of the PCAN series) this line may be applied to the mass. Damage or destruction of the electronics is a possible consequence.

4. Reconnect the power supply.

Due to the high level at the **Boot** connection, the PCAN-Router starts the CAN bootloader. This can be determined by the status LEDs:

| LED  | State            | Color  |
|------|------------------|--------|
| CAN1 | quickly blinking | orange |
| CAN2 | on               | orange |

## 6.3 Firmware Transfer via CAN

A new firmware version can be transferred to the PCAN-Router with CAN channel 1. The firmware is uploaded via a CAN bus using the Windows software PEAK-Flash.

### Transfer firmware with PEAK-Flash:

The software PEAK-Flash is included in the development package, which can be downloaded via the following link: www.peak-system.com/quick/DLP-DevPack

- 1. Open the zip file and extract it to your local storage medium.
- 2. Run the PEAK-Flash.exe.

The main window of PEAK-Flash appears.

| 🔜 PEAK-Flash 07/2020         |                                                                                                    |     |      |
|------------------------------|----------------------------------------------------------------------------------------------------|-----|------|
| 1. Welcome                   | Welcome<br>Welcome to PEAK-Flash.                                                                                                    |     | Ø    |
| 2. Select Hardware           | Step - Description<br>(1) - This page                                                                                                    |     |      |
| 3. Select Firmware           | <ul> <li>(2) - Select the hardware which you would like to flash</li> <li>(3) - Select a compatible firmware here (.bin-File)</li> <li>(4) - Review your selections and start the flash procedure</li> <li>(5) - Display of the flash procedure and process.</li> </ul> |     |      |
| 4. Ready to Flash            | <ul> <li>(6) - Finish. Here you can choose between "New Flash Procedure" and "Exi<br/>Software-Information</li> </ul>                                                                                                    | ť". |      |
| 5. Flashing                  | Version: 10.1.119<br>© 2020 PEAK-System Technik GmbH<br>All rights reserved.                                                                                                    |     |      |
|                              | Embedded firmware files Show<br>Web: <u>https://www.peak-system.com</u><br>Support: <u>support@peak-system.com</u>                                                                                                    |     |      |
| © 2020 PEAK-System Technik G | mbH < Back Next >                                                                                                    | Car | ncel |

3. Click the button Next.

The Select Hardware window appears.

| PEAK-Flash 07/2020           |                                                                                                    |                 |                |                  |              | ×    |
|------------------------------|----------------------------------------------------------------------------------------------------|-----------------|----------------|------------------|--------------|------|
| 1. Welcome                   | Select Hardware<br>Please select the hardware to be fl                                                   | ashed.          |                |                  | ł            | ¢.   |
| 2. Select Hardware           | <ul> <li>Locally connected CAN/LIN-Interfation</li> <li>Modules connected to the CAN-Building</li> </ul> | ices<br>JS      |                |                  |              |      |
| 3. Select Firmware           | Channels of connected CAN hardware<br>PCAN-USB, Device Number: 55, Char                                  | inel: 1         | *              | Bit rat<br>500 k | e:<br>:Bit/s | v    |
| 4. Ready to Flash            | Detect                                                                                                   |                 |                |                  |              |      |
| 5. Flashing                  | Name<br>PCAN-Router                                                                                      | Module ID<br>15 | Fimware<br>2.0 | e Versio         | n            |      |
| 6. Finish                    | ζ                                                                                                    |                 | _              |                  |              | >    |
| © 2020 PEAK-System Technik G | mbH                                                                                                    | < Back          | Next >         |                  | Cance        | el l |

- 4. Click on the Modules connected to the CAN bus radio button.
- 5. In the drop-down menu *Channels of connected CAN hardware*, select a CAN interface connected to the computer.
- 6. In the drop-down menu *Bit rate*, select the nominal bit rate 500 kbit/s.
- 7. Click on Detect.

In the list, the PCAN-Router appears together with the Module ID and Firmware version. If not, check whether a proper connection to the CAN bus with the appropriate nominal bit rate exists.

#### 8. Click Next.

The Select Firmware window appears.

| PEAK-Flash 07/2020            |                                                                                                    | - |       | ×  |
|-------------------------------|----------------------------------------------------------------------------------------------------|---|-------|----|
| 1. Welcome                    | Select Firmware<br>Please select a firmware file.                                                                                       |   | ł     | ¢. |
| 2. Select Hardware            | Selected hardware: PCAN-Router<br>Current version: 2.0                                                                                  |   |       |    |
| 3. Select Firmware            | Embedded Firmware                                                                                                    |   |       |    |
| 4. Ready to Flash             | Version:<br>Release date: n/a                                                                                                    |   |       |    |
| 5. Flashing<br>6. Finish      | <ul> <li>● Firmware File: example_can.bin</li> <li>Version: unknown</li> <li>File date: 08.09.2020</li> <li>Compatibility: ✓</li> </ul> |   | Brows | ė  |
| © 2020 PEAK-System Technik Gr | nbH < Back Next >                                                                                                    |   | Cance | el |

- 9. Select the *Firmware File* radio button and click *Browse*.
- 10. Select the corresponding file (\*.bin).
- 11. Click Next.

The Ready to Flash dialog appears.

- 12. Click *Start* to transfer the new firmware to the PCAN-Router. The *Flashing* dialog appears.
- 13. After the process is complete, click *Next*.
- 14. You can exit the program.
- 15. Disconnect the PCAN-Router from the power supply.
- 16. Remove the connection between **Boot** and the power supply **U**<sub>b1</sub>, **U**<sub>b2</sub>, or **U**<sub>b</sub>.
- 17. Connect the PCAN-Router to the power supply.

You can now use the PCAN-Router with the new firmware.

# 6.4 Uploading Firmware via the Serial Connections

This section shows how to activate the microcontroller's bootloader. The actual upload process depends on the upload software used which is supplied by a third party and is not described here.

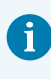

**Important:** When uploading a firmware via the RS-232 interface, the CAN bootloader may be overwritten. Afterwards, a firmware upload via CAN is not possible anymore.

#### Activate the microcontroller's bootloader:

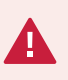

**Risk of short circuit!** Soldering on the PCAN-Router may only be performed by qualified electrical engineering personnel.

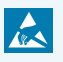

**Attention!** Electrostatic discharge (ESD) can damage or destroy components on the card. Take precautions to avoid ESD.

- 1. Disconnect the PCAN-Router from the power supply.
- 2. Unscrew the housing on both sides.
  - For D-Sub version:

Remove the screws next to one of the two D-Sub connectors.

- 3. Pull out the board.
- 4. Establish a connection on the J4 connector panel between pin 4 (\Boot\_ser) and pin 5 (GND).

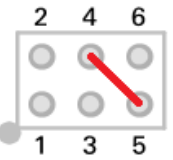

 Establish a serial connection to the computer or program adapter. This is carried out either via the RS-232 interface (IPEH002210-P only) or via the serial ports of the microcontroller (TTL levels). 6. Reconnect the power supply.

Due to the low level at port **P0.14** of the microcontroller the converter starts the bootloader for the serial transmission. The LED remains off.

7. You can now start the firmware upload.

#### After completing the firmware upload

- 1. Disconnect the PCAN-Router from the power supply.
- 2. Remove the connection between pin 4 (\Boot\_ser) and pin 5 (GND) on the J4 connector panel.
- 3. Carefully put the board back into the housing.
- 4. For D-Sub version:

Reinsert the two screws at the D-Sub connector.

5. Screw the two sides of the housing back together.

You can now use the PCAN-Router with the new firmware.

# 7 Technical Data

#### Connectors IPEH-002210/-11

| Power | 2 x D-Sub (m), pin 9 (U <sub>b</sub> )                                      |
|-------|-----------------------------------------------------------------------------|
| CAN   | 2 x D-Sub (m), pins 2 and 7, assignment according to specification CiA® 106 |

#### Connectors IPEH-002210-P

| Screw terminal block | 10 connection poles, pitch 3.81 mm<br>Phoenix Contact MC 1.5/10-ST-3.81 |
|----------------------|-------------------------------------------------------------------------|
| Power                | Pin 1 (U <sub>b</sub> )                                                 |
| CAN channel 1        | Pins 3 and 4                                                            |
| CAN channel 2        | Pins 5 and 6                                                            |
| RS-232               | Pins 9 and 10                                                           |

| RS-232 (IPEH-002210-P) |                        |
|------------------------|------------------------|
| Connectors             | RxD and TxD            |
| Bitrate maximum        | 230400 Baud            |
| Signal level maximum   | ±9 V                   |
| Dielectric strength    | V <sub>ESD</sub> ±4 kV |
| Galvanic isolation     | None                   |

| Digital Inputs (IPEH-002210/-11) |                                                |  |
|----------------------------------|------------------------------------------------|--|
| Count                            | 1                                              |  |
| Connectors                       | Din0                                           |  |
| Input voltage                    | -30 to +30 V                                   |  |
| Input current range              | 0 to -1.44 mA                                  |  |
| Input current                    | 0.2 mA                                         |  |
| Input impedance                  | 22 kΩ                                          |  |
| Input circuitry                  | Pull-down: 10 k $\Omega$ to ground             |  |
| Switching thresholds             | Low-High: > 0.6 V<br>High-Low: < 0.8 V         |  |
| Low pass                         | 7.23 kHz                                       |  |
| Protection                       | V <sub>ESD</sub> ±4 kV                         |  |
| Galvanic isolation               | IPEH-002211: D-Sub connector CAN 2 up to 500 V |  |
|                                  |                                                |  |
| Power Supply                     |                                                |  |

| Supply voltage (U <sub>b</sub> ) | 12 V DC, 8 to 30 V DC                                                                                      |
|----------------------------------|----------------------------------------------------------------------------------------------------|
| Current consumption              | Idle:       60 mA at 12 V         Maximum:       124 mA at 8 V         90 mA at 12 V         50 mA at 30 V |
| Power saving modes               | None                                                                                                    |
| Protection                       | ±1 kV surge protection<br>-50 V reverse polarity protection<br>±4 kV ESD protection                        |

| CAN                         |                                                                                                    |                                   |
|-----------------------------|----------------------------------------------------------------------------------------------------|-----------------------------------|
| Protocols                   | CAN 2.0 A/B                                                                                            |                                   |
| Physical transmission       | ISO 11898-2, High-speed CAN                                                                            |                                   |
| Transceiver                 | NXP TJA1040T                                                                                           |                                   |
| CAN bit rates               | Nominal: 40 kbit/s to 1 Mbit/s (l                                                                      | ower bit rates on request)        |
| Controller                  | Internal CAN controller (NXP LP                                                                        | C2194/01)                         |
| Supported clock frequencies | 60 MHz                                                                                                 |                                   |
| Supported bit timing values |                                                                                                    | Nominal                           |
|                             | Prescaler (BRP)                                                                                        | 1 to 1024                         |
|                             | Time Segment 1 (TSEG1)                                                                                 | 1 to 16                           |
|                             | Time Segment 2 (TSEG2)                                                                                 | 1 to 8                            |
|                             | Synch. Jump Width (SJW)                                                                                | 1 to 4                            |
| Galvanic isolation          | IPEH-002211: D-Sub connector                                                                           | CAN 2 up to 500 V                 |
| Internal termination        | None                                                                                                   |                                   |
| Dielectric strength         | V <sub>ESD</sub> ±4 kV<br>V <sub>CAN</sub> ±22 V per pin                                               |                                   |
|                             |                                                                                                    |                                   |
| Microcontroller             |                                                                                                    |                                   |
| CPU                         | NXP LPC2194/01                                                                                         |                                   |
| Clock frequency             | 60 MHz                                                                                                 |                                   |
| RAM                         | 16 kByte SRAM                                                                                          |                                   |
| Memory                      | 240 kByte MCU Flash<br>32 kByte On-Chip-EEPROM                                                         |                                   |
| Firmware upload             | Via CAN (PCAN interface require<br>serial ports of the microcontrol<br>IPEH-002210-P: additionally pos | ed) or<br>er<br>ssible via RS-232 |

#### Measures

| Size   | IPEH-002210/-11:<br>IPEH-002210-P:<br>Casing:<br>Circuit board: | 78.7 x 55 x 24 mm (W x H x D)<br>82.3 x 55 x 24 mm (W x H x D)<br>70.2 x 50 x 24 mm (W x H x D)<br>51 x 65 mm (W x H) |
|--------|-----------------------------------------------------------------|----------------------------------------------------------------------------------------------------|
| Weight | IPEH-002210/-11:<br>IPEH-002210-P:                              | 95 g<br>89 g                                                                                                    |

| Environment                           |                                 |
|---------------------------------------|---------------------------------|
| Operating temperature                 | -40 to +85 °C (-40 to +185 °F)  |
| Temperature for storage and transport | -40 to +100 °C (-40 to +212 °F) |
| Relative humidity                     | 15 to 90 %, not condensing      |
| Ingress protection<br>(IEC 60529)     | IP20                            |
|                                       |                                 |

| Conformity |                                                                            |
|------------|----------------------------------------------------------------------------|
| RoHS 2     | EU directive 2011/65/EU (RoHS 2) + 2015/863/EU<br>DIN EN IEC 63000:2019-05 |
| EMC        | EU directive 2014/30/EU<br>DIN EN 61326-1:2022-11                          |

# Appendix A CE-Certificate

## EU Declaration of Conformity

This declaration applies to the following product:

Product name:

PCAN-Router

Item number(s):

IPEH-002210, IPEH-002210-P, IPEH-002211 PEAK-System Technik GmbH PEA

System

Manufacturer:

PEAK-System Technik GmbH Otto-Röhm-Straße 69 64293 Darmstadt Germany

**CE** We declare under our sole responsibility that the mentioned product is in conformity with the following directives and the affiliated harmonized standards:

#### EU Directive 2011/65/EU (RoHS 2) + 2015/863/EU (amended list of restricted substances)

#### DIN EN IEC 63000:2019-05

Technical documentation for the assessment of electrical and electronic products with respect to the restriction of hazardous substances (IEC 63000:2016); German version of EN IEC 63000:2018

#### EU Directive 2014/30/EU (Electromagnetic Compatibility)

#### DIN EN 61326-1:2022-11

Electrical equipment for measurement, control and laboratory use - EMC requirements - Part 1: General requirements (IEC 61326-1:2020); German version of EN IEC 61326-1:2021

Darmstadt, 19 January 2023

· h/m

Uwe Wilhelm, Managing Director

# Appendix B UKCA-Certificate

## UK Declaration of Conformity

PCAN-Router

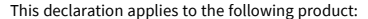

Product name:

Item number(s):

#### IPEH-002210, IPEH-002210-P, IPEH-002211

#### Manufacturer:

PEAK-System Technik GmbH Otto-Röhm-Straße 69 64293 Darmstadt Germany UK authorized representative: Control Technologies UK Ltd Unit 1, Stoke Mill,

PEA

System

Unit 1, Stoke Mill, Mill Road, Sharnbrook, Bedfordshire, MK44 1NN, UK

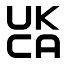

We declare under our sole responsibility that the mentioned product is in conformity with the following UK legislations and the affiliated harmonized standards:

#### The Restriction of the Use of Certain Hazardous Substances in Electrical and Electronic Equipment Regulations 2012

#### DIN EN IEC 63000:2019-05

Technical documentation for the assessment of electrical and electronic products with respect to the restriction of hazardous substances (IEC 63000:2016); German version of EN IEC 63000:2018

#### **Electromagnetic Compatibility Regulations 2016**

#### DIN EN 61326-1:2022-11

Electrical equipment for measurement, control and laboratory use - EMC requirements - Part 1: General requirements (IEC 61326-1:2020); German version of EN IEC 61326-1:2021

Darmstadt, 19 January 2023

Uwe Wilhelm, Managing Director

# Appendix C Dimension Drawings

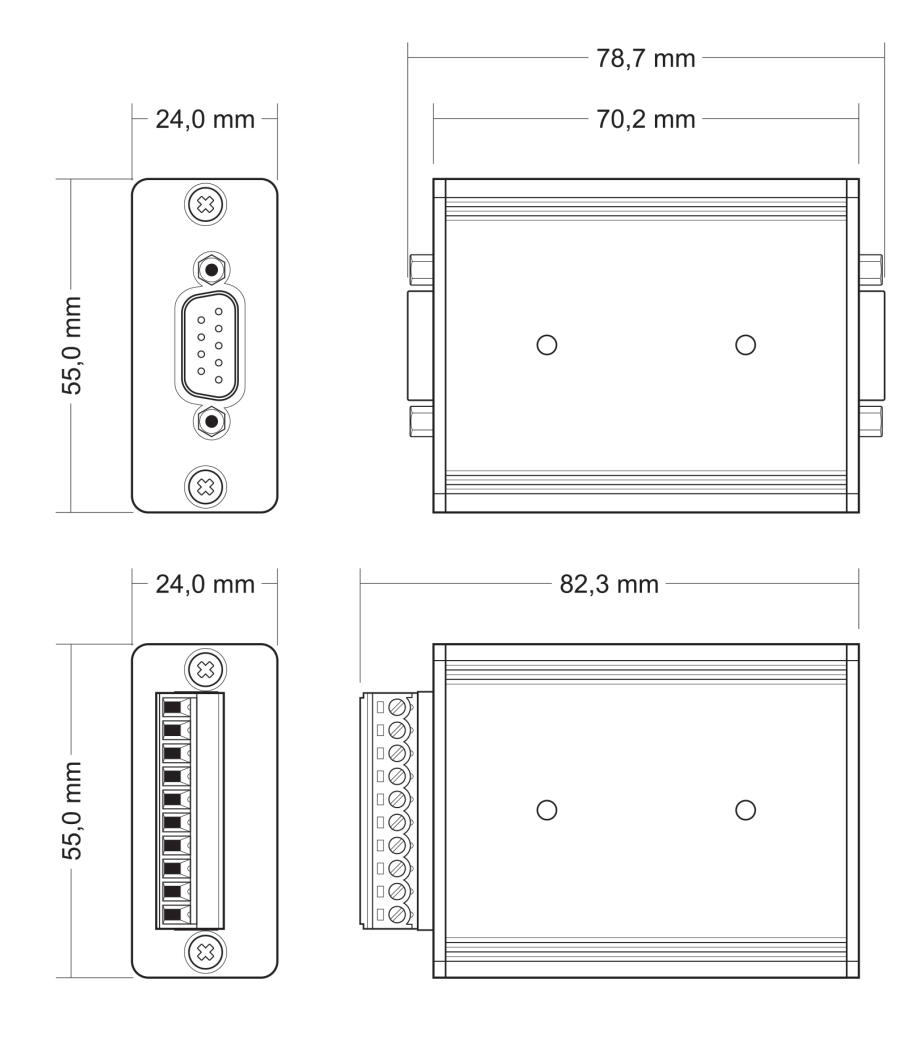

# Appendix D Port Assignment of the Microcontroller

The following table lists the used inputs and outputs (ports) of the LPC2194/01 microcontroller ( $\mu$ C) and their function in the PCAN-Router. It is meant as supplemental information. The converter's functionality is implemented by the supplied library.

Get additional information about the LPC2194/01 microcontrollers on the homepage of NXP (www.nxp.com).

| Port  | I/O  | μC Function                 | Signal | Active (µC) | Function / Connection <sup>1</sup>                                |
|-------|------|-----------------------------|--------|-------------|-------------------------------------------------------------------|
| P0.0  | 0    | TxD UART0                   | TxD0   |             | Serial communication, Transmit,<br>J4:2 or STB:10 (RS-232 levels) |
| P0.1  | I    | RxD UART0                   | RxD0   |             | Serial communication, Receive,<br>J4:1 or STB:9 (RS-232 levels)   |
| P0.2  | I, O | SCL                         | SCL    |             | I <sup>2</sup> C bus to the EEPROM                                |
| P0.3  | I, O | SDA                         | SDA    |             | Atmel AT24C256B                                                   |
| P0.4  | I    | Port pin                    | ID0    | High        | Coding solder bridges on board<br>(ID 0 - 3), bridged = Low       |
| P0.5  | I    | Port pin                    | ID1    | High        |                                                                   |
| P0.6  | I    | Port pin                    | ID2    | High        |                                                                   |
| P0.7  | I    | Port pin                    | ID4    | High        |                                                                   |
| P0.8  | 0    | TxD UART1                   |        |             |                                                                   |
| P0.9  | I    | RxD UART1                   |        |             |                                                                   |
| P0.10 | 0    | Port pin                    |        |             |                                                                   |
| P0.11 | I    | Hardware capture with timer |        |             |                                                                   |

1CAN1/2:nPin n of the respective D-Sub connectorSKL:nTerminal n on the screw terminal blockJ4/5:nPin n of the respective connector panel on the board

| Port  | I/O  | μC Function                 | Signal    | Active (µC) | Function / Connection <sup>1</sup>                                                                       |
|-------|------|-----------------------------|-----------|-------------|----------------------------------------------------------------------------------------------------|
| P0.12 | 0    | Port pin                    |           |             | Reserved                                                                                                 |
| P0.13 | Ι, Ο | Port pin                    |           |             |                                                                                                    |
| P0.14 | I    | Port pin                    | /Boot_ser | Low         | Activate flashing via serial interface,<br>J4:4                                                          |
| P0.15 | I    | Port pin                    | /Boot_CAN | Low         | Activate flashing via CAN1 with<br>500 kbit/s, CAN1:9 and STB:7 (due to<br>wiring High-active)           |
| P0.17 | 0    | Port pin                    | V24_en    | High        | Deactivate the RS-232 converter by<br>Low level (activated by default);<br>possibility for energy saving |
| P0.18 | I    | Hardware capture with timer |           |             |                                                                                                    |
| P0.19 | Ι    | Port pin                    | Switch    | High        | Digital input Din0, CAN2:8<br>(due to wiring Low-active)                                                 |
| P0.20 |      | Hardware capture with timer |           |             |                                                                                                    |
| P0.21 | 0    | Port pin                    | CAN_en_2  | Low         | Activate the respective                                                                                  |
| P0.22 | 0    | Port pin                    | CAN_en_1  | Low         | CAN transceiver <sup>2</sup>                                                                             |
| P0.23 | I    | RD2                         | CAN2_RxD  |             | CAN2 Receive                                                                                             |
| P0.24 | 0    | TD2                         | CAN2_TxD  |             | CAN2 Transmit                                                                                            |
| P0.25 | I    | RD1                         | CAN1_RxD  |             | CAN1 Receive                                                                                             |
| TD1   | 0    | TD1                         | CAN1_TxD  |             | CAN1 Transmit                                                                                            |
| P0.27 | I    | Analog input                | V-Power2  |             | Measure voltage +U <sub>b2</sub> ,<br>maximum value (0x03FF) corresponds<br>to approx. 16.5 V            |

| Port  | I/O            | μC Function    | Signal   | Active (µC) | Function / Connection <sup>1</sup>                                                                       |
|-------|----------------|----------------|----------|-------------|----------------------------------------------------------------------------------------------------|
| P0.28 | I              | Analog input   | V-Power1 |             | Measure voltage +U <sub>b1</sub> or +U <sub>b</sub> ,<br>maximum value (0x03FF)<br>corresponds to 33.1 V |
| P0.29 | I              | Analog input   |          |             | Lies on GND                                                                                              |
| P0.30 | I              | Analog input   |          |             | Lies on 1.8 V (microcontroller supply)                                                                   |
| P1.16 | 0 <sup>3</sup> | Port pin       |          | Low         | LED CAN1 red                                                                                             |
| P1.17 | O <sup>3</sup> | Port pin       |          | Low         | LED CAN1 green                                                                                           |
| P1.18 | 0              | Port pin       |          | Low         | LED CAN2 red                                                                                             |
| P1.19 | 0              | Port pin       |          | Low         | LED CAN2 green                                                                                           |
| P1.25 | 0              |                |          |             |                                                                                                    |
| P1.26 |                | JTAG interface | RTCK     |             | Debugging, J5:9                                                                                          |
| P1.27 |                | JTAG interface | TDO      |             | Debugging, J5:7                                                                                          |
| P1.28 |                | JTAG interface | TDI      |             | Debugging, J5:8                                                                                          |
| P1.29 |                | JTAG interface | тск      |             | Debugging, J5:5                                                                                          |
| P1.30 |                | JTAG interface | тмѕ      |             | Debugging, J5:6                                                                                          |
| P1.31 |                | JTAG interface | TRST     |             | Debugging, J5:10                                                                                         |

<sup>2</sup> After resetting the microcontroller, the CAN transceivers are deactivated and must be reactivated to use them.

<sup>3</sup> It may occur that an LED glows slightly when the respective output is inactive. If you would like to prevent this, your firmware must change the port type to input (I). Before switching on the LED again, the respective port type must be set to output (O).

# Appendix E Disposal

The PCAN-Router must not be disposed of in household waste. Dispose of the PCAN-Router properly in accordance with local regulations.